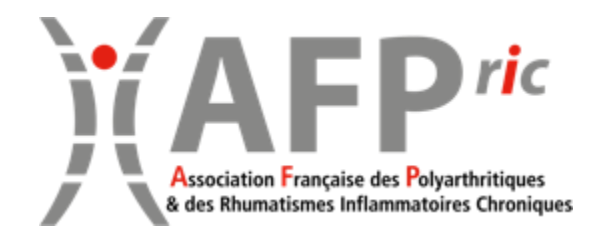

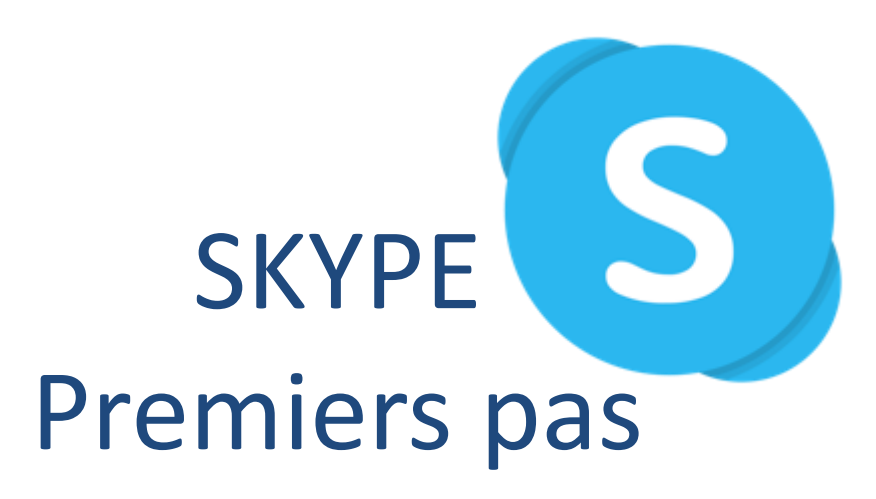

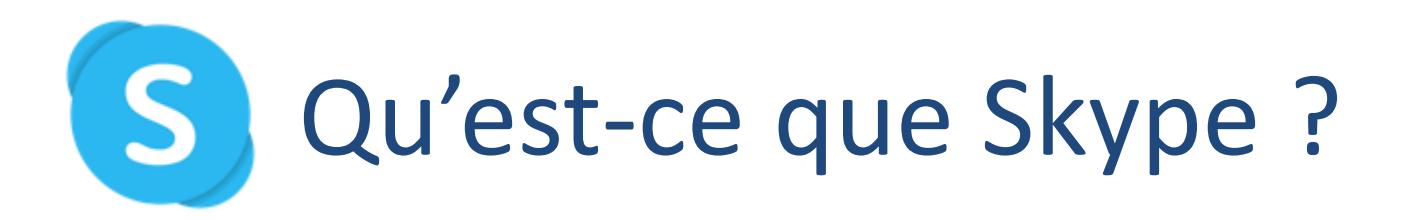

- Skype est un logiciel utilisable sur ordinateur et smartphone qui permet de :
  - Échanger des messages avec des personnes ayant un compte Skype
  - Passer des appels vocaux et vidéo avec une ou plusieurs personnes ayant un compte Skype
- Pour utiliser Skype, il est nécessaire de posséder soit une adresse mail soit un numéro de portable
- Vous ne pouvez utiliser Skype qu'avec des personnes ayant elles-mêmes créé un compte Skype

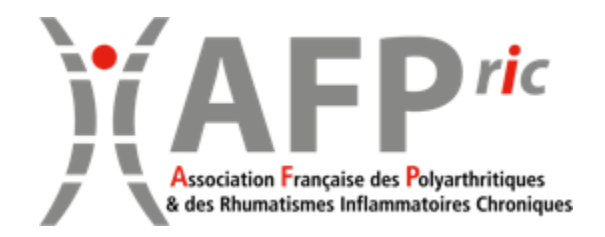

## SKYPE SKYPE Installation sur un ordinateur

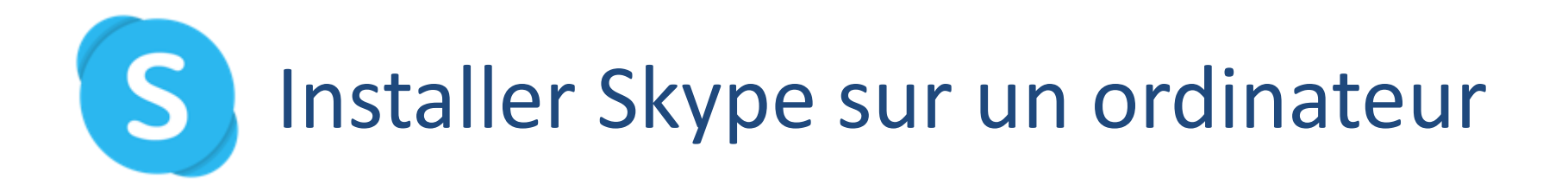

1. Sur votre ordinateur (PC ou Mac), ouvrez votre navigateur internet et allez sur le site <u>https://www.skype.com/fr/</u>

2. Cliquez sur

Télécharger Skype

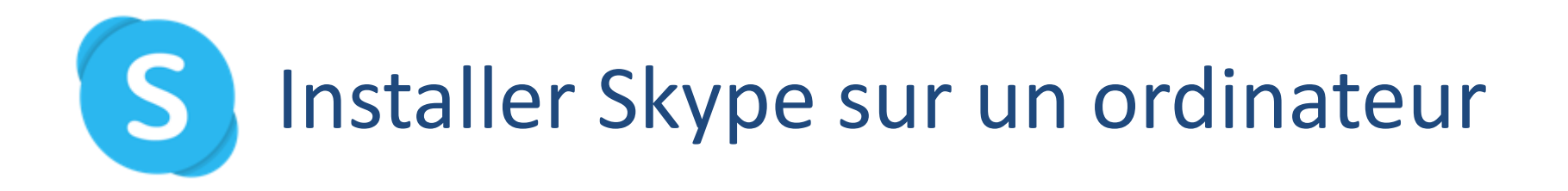

3. Normalement, le site détecte sur quel système fonctionne votre ordinateur (MacOs, Windows ou Linux) et vous propose la version correspondante. Cliquez sur le bouton Obtenir Skype.

Obtenir Skype pour Mac

Si ce n'est pas la bonne version, faites dérouler le menu de choix pour cliquer sur la version souhaitée.

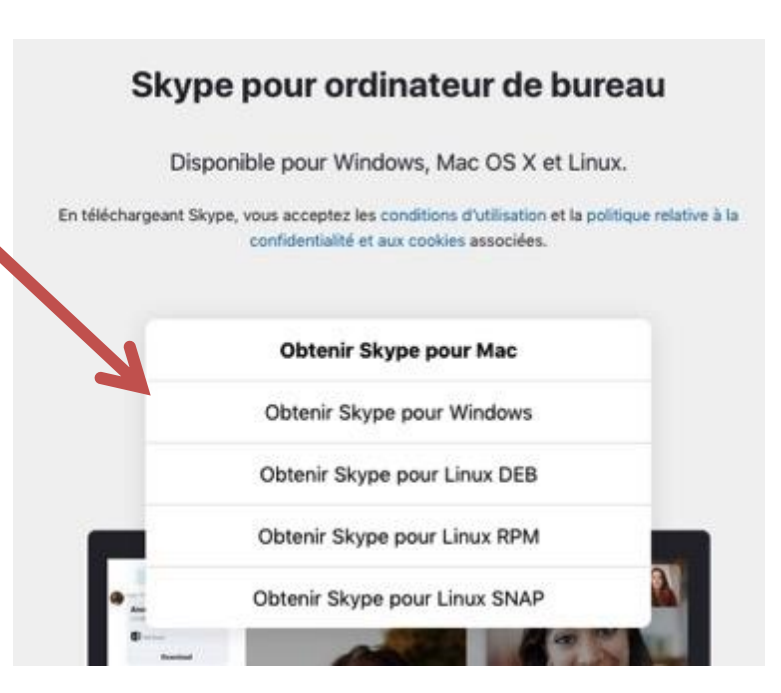

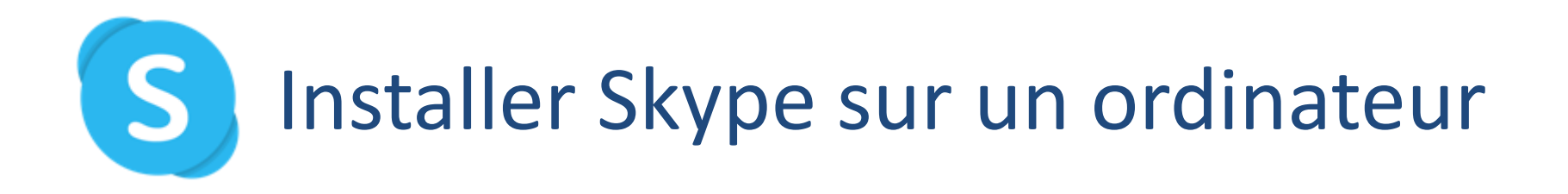

- 4. Sur Mac, une fois le fichier .exe téléchargé, ouvrez-le et suivez les instructions.
- 5. Sur PC, une fois le fichier .dmg téléchargé, ouvrez-le et suivez les instructions.

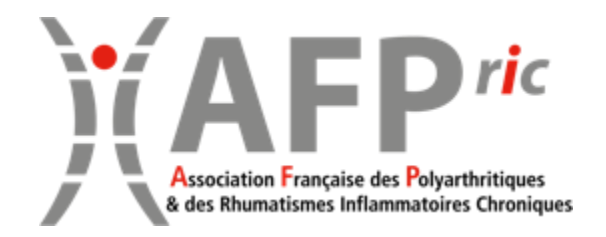

### SKYPE Installation sur un Smartphone Android

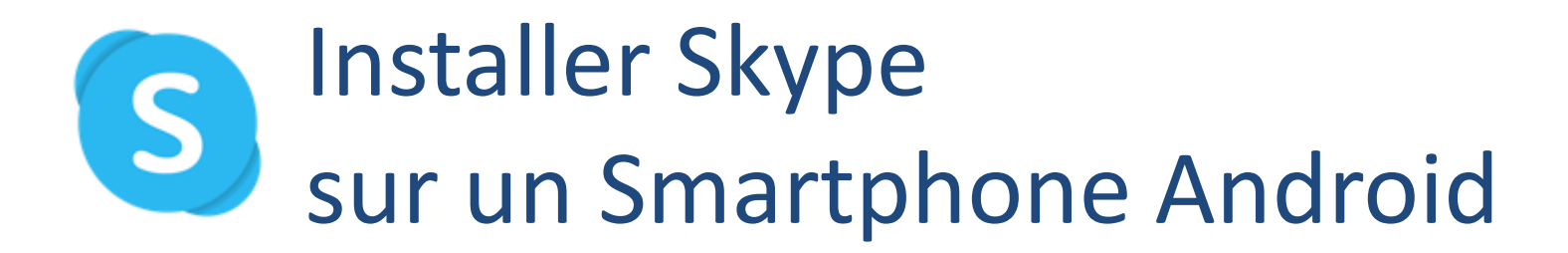

 Sur votre Smartphone, ouvrez l'appli Google Play Store en cliquant sur l'icône Play Store

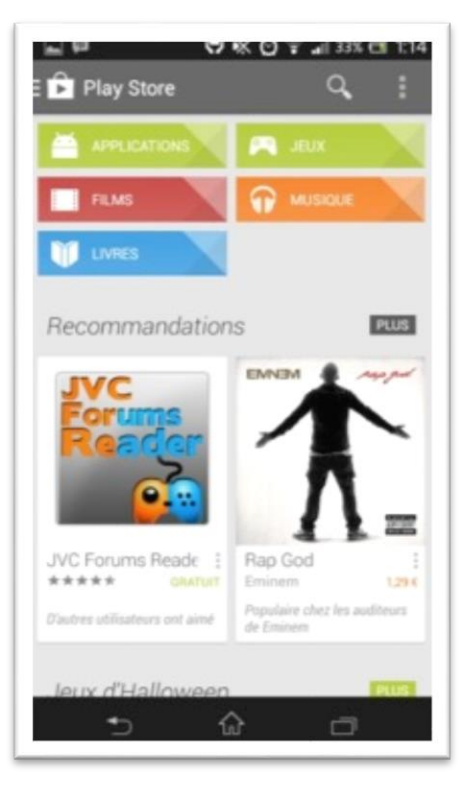

2. Cliquez sur

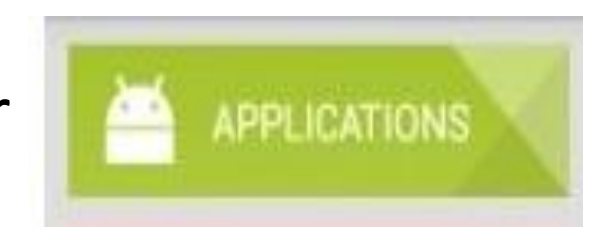

3. Puis cliquez sur la loupe

Mes applications

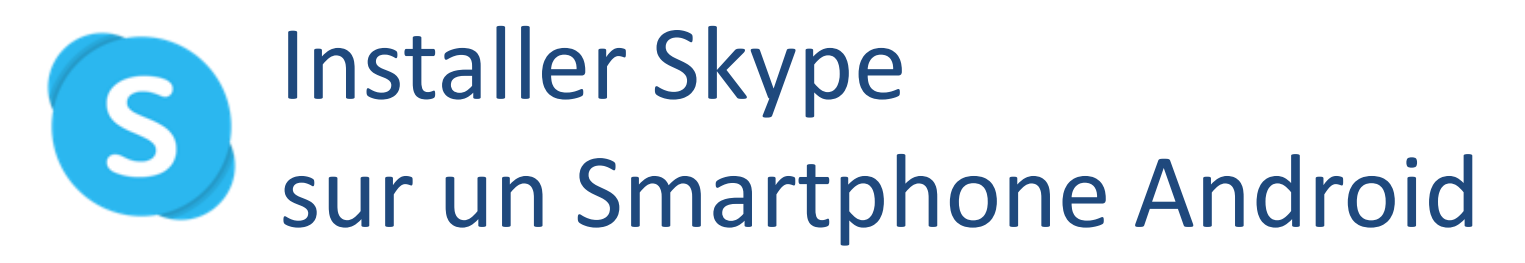

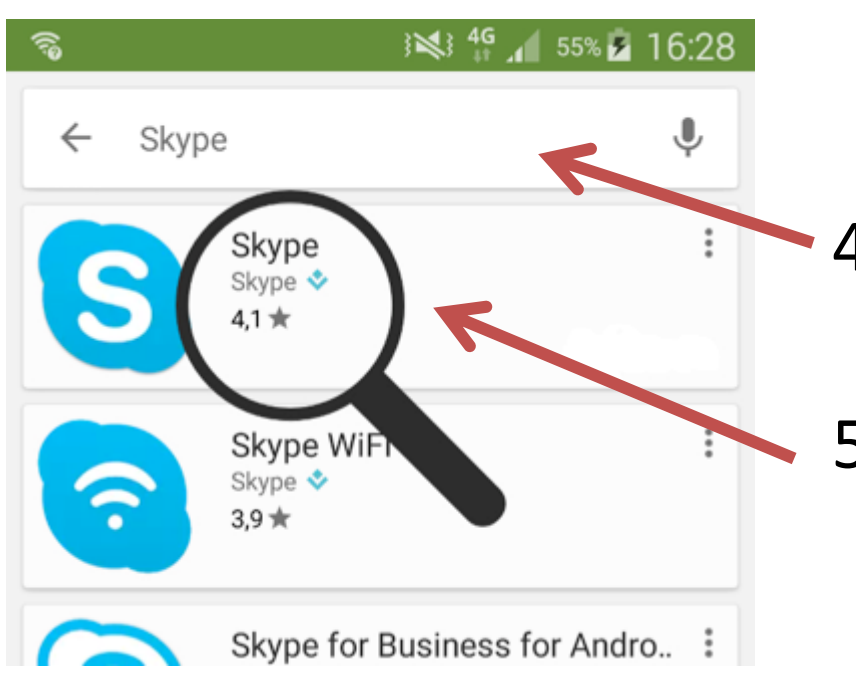

4. Écrivez Skype dans la barre de recherche

5. Sélectionnez Skype

### S Installer Skype sur un Smartphone Android

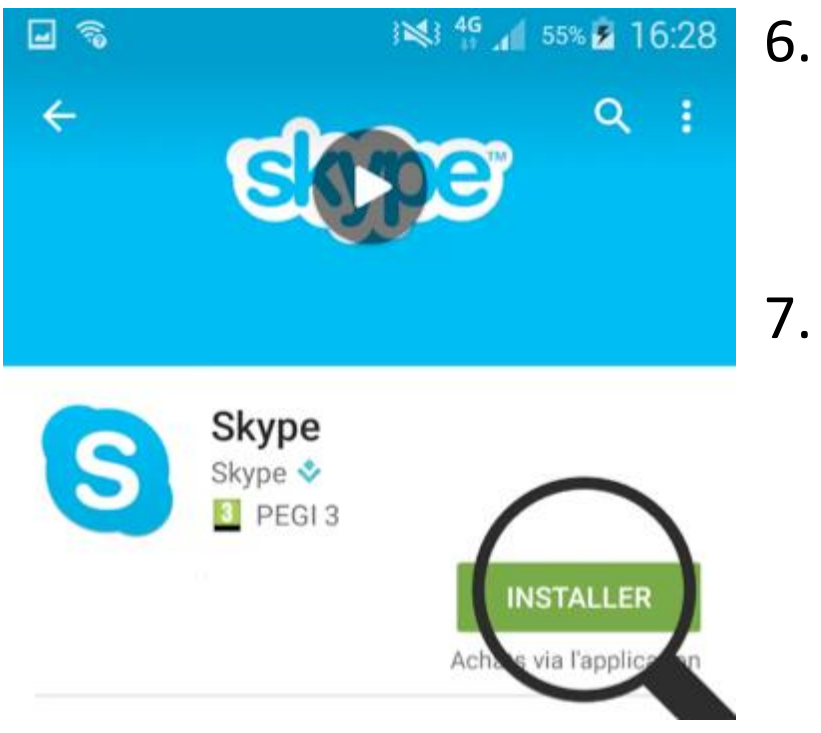

Cliquez sur le bouton « INSTALLER »

Skype peut vous demander à accéder à plusieurs fonctions de votre smartphone. Cliquez sur « Accepter ».

7. Puis cliquez sur le bouton« OUVRIR » dès qu'il apparaît

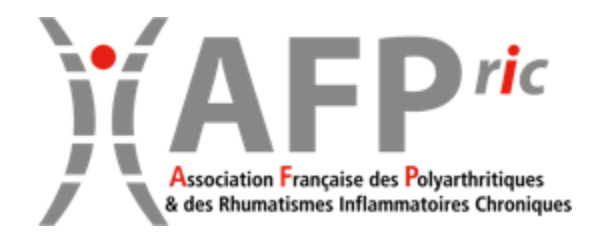

## SKYPE SKYPE

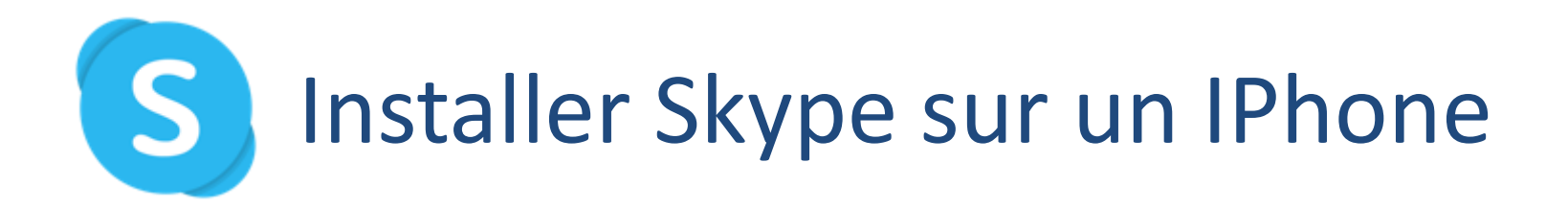

1. Sur votre IPhone, ouvrez l'Apple Store en cliquant sur l'icône

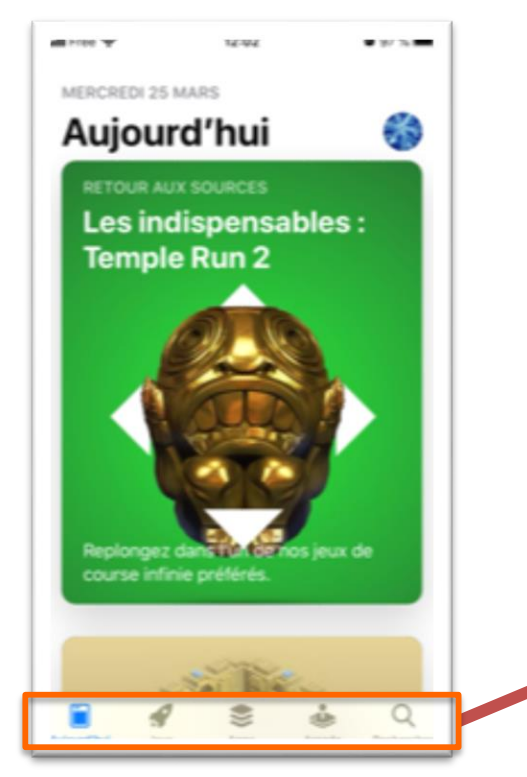

2. Cliquez sur la loupe (Rechercher) en bas à droite

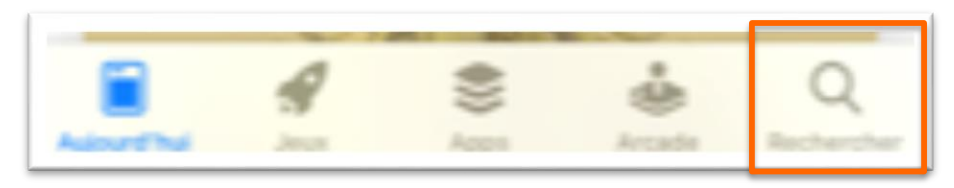

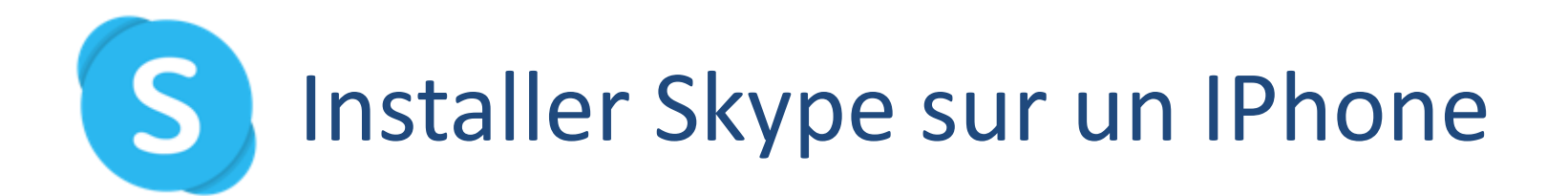

12:03 📶 Free 😴 0 97 % Rechercher 63 Q Jeux, apps, articles et plus encore À découvrir tetris gratuit photo collage enregistrement nuit modificateur de voix Suggestions Candy Crush Jell... le gélicieux puzzle M..

 Écrivez Skype dans la barre de recherche

4. Sélectionnez « Skype pour IPhone »

### Installer Skype sur un IPhone

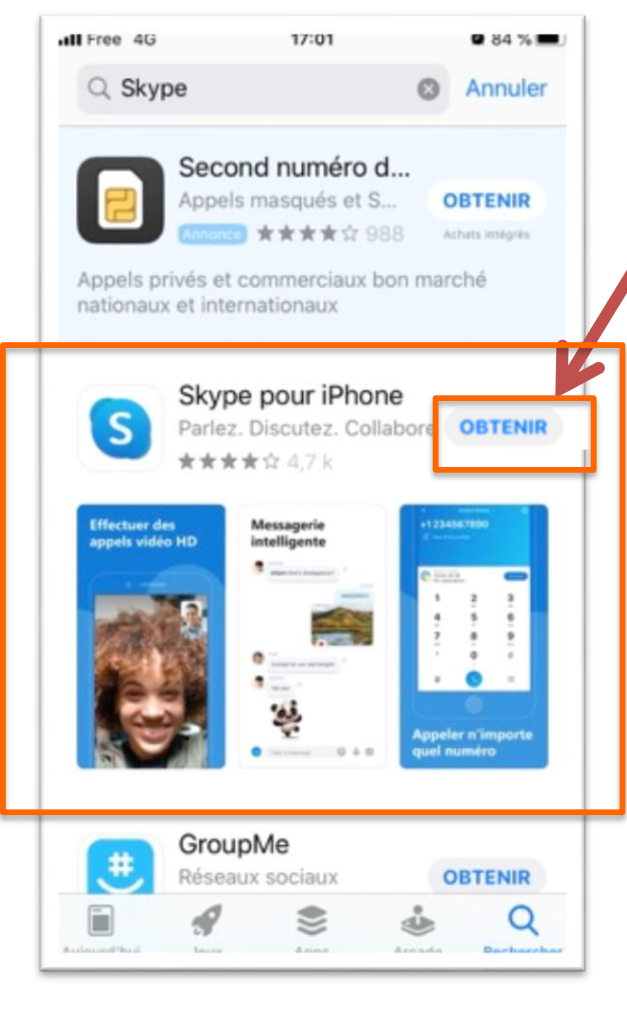

- 5. Sur la ligne Skype pour IPhone,cliquez sur le bouton « OBTENIR »
- 6. Tapez votre code ou scannez votre doigt ou votre visage (selon le modèle d' IPhone)
- 7. Puis cliquez sur le bouton
  - « OUVRIR » dès qu'il apparaît

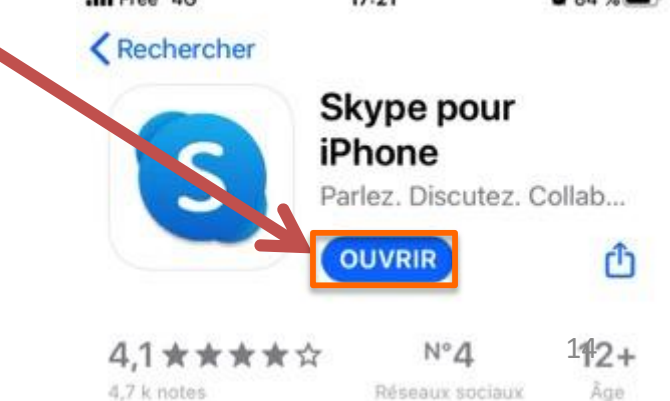

S

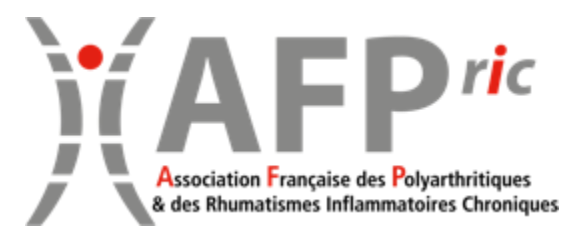

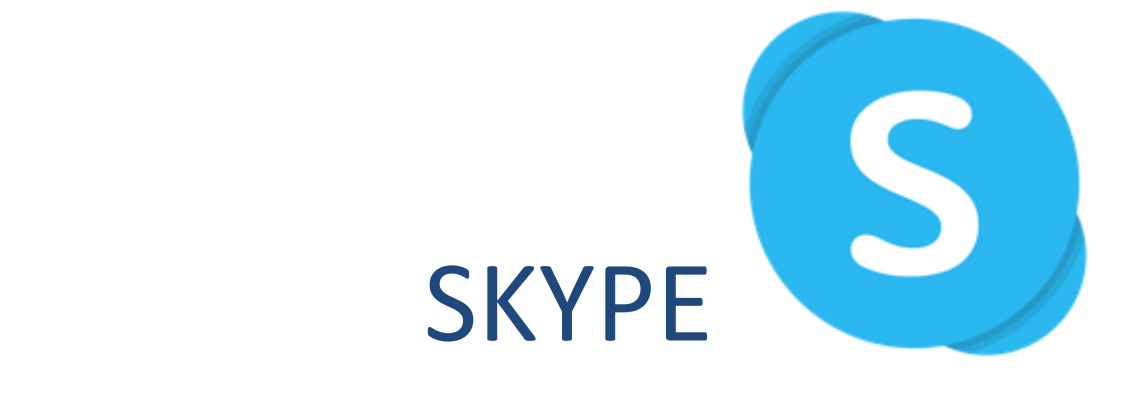

#### Paramétrer votre compte

(identique sur PC, Smartphone et IPhone)

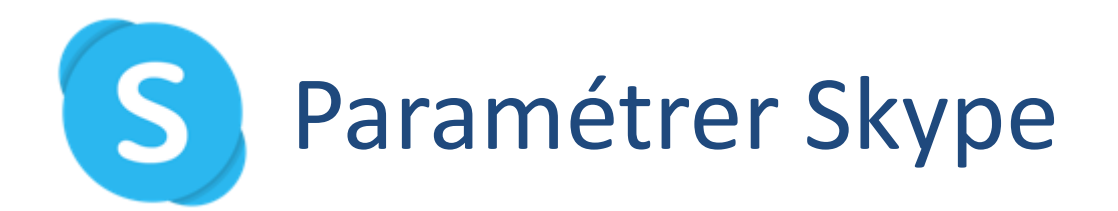

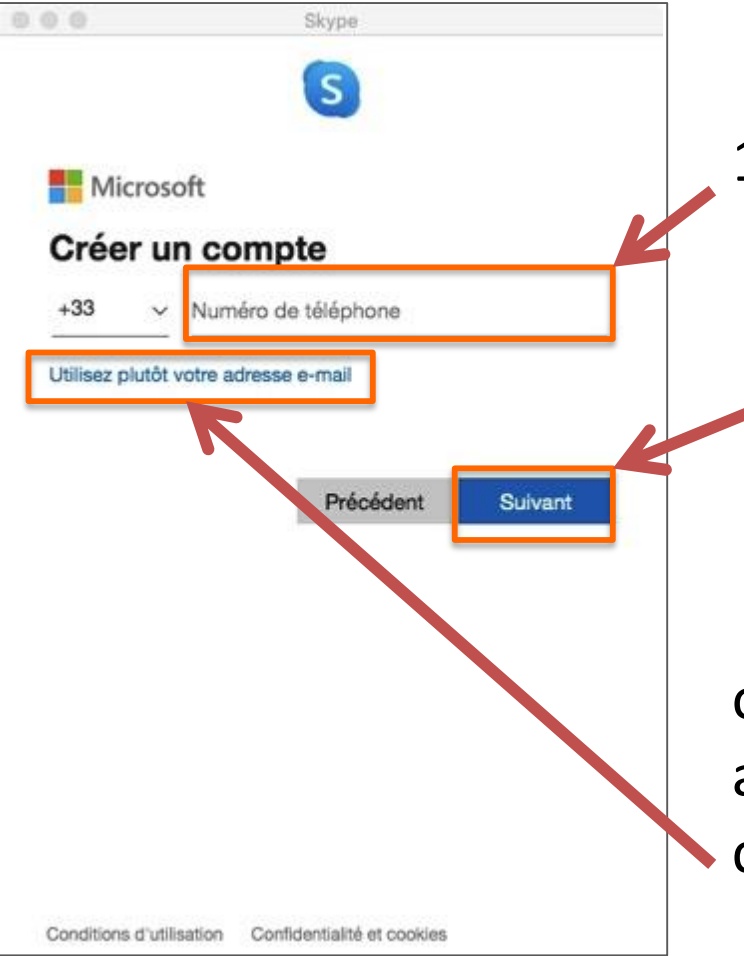

 Indiquez votre numéro de téléphone portable (sans le 0 du début), puis cliquez sur
 « Suivant »

ou si vous préférez utiliser une adresse mail pour vous identifier, cliquez sur le lien correspondant

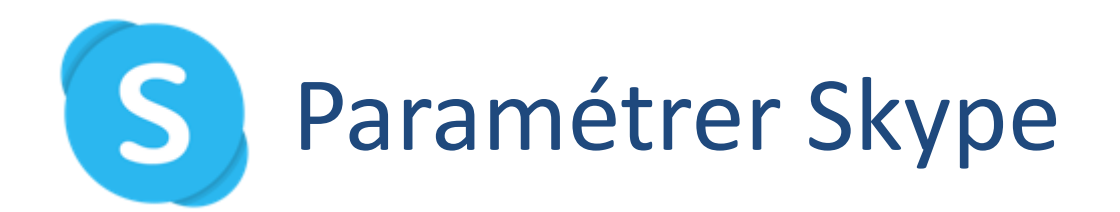

| 0.0                               | Skype                                  |    |
|-----------------------------------|----------------------------------------|----|
|                                   | S                                      |    |
| Microsof                          |                                        | 2. |
| ←()))))                           |                                        |    |
| Créer un                          | mot de passe                           |    |
| Entrez le mot de<br>votre compte. | e passe que vous souhaitez (til'ser av | ec |
| Créer un mot d                    | e passe                                |    |
| Afficher le r                     | not de passe                           |    |
|                                   | Suivar                                 | nt |
|                                   |                                        |    |
|                                   |                                        |    |
|                                   |                                        |    |
|                                   |                                        |    |
|                                   |                                        |    |
| Conditions d'utilisat             | on Confidentialité et cookies          |    |

Écrire le mot de passe de votre choix puis cliquez sur « Suivant »

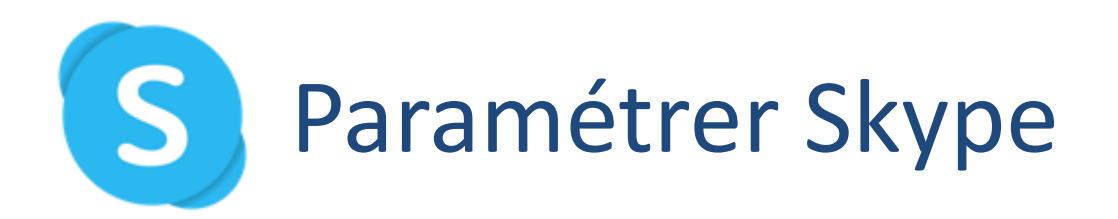

|                                  | Skype                                                               |            |
|----------------------------------|---------------------------------------------------------------------|------------|
|                                  | S                                                                   |            |
| Microsof                         |                                                                     |            |
| ← ())))) →                       |                                                                     |            |
| Quel est                         | votre nom ?                                                         |            |
| Nous avons bes<br>supplémentaire | ioin de quelques informations<br>s avant que vous ne puissiez utili | iser cette |
| Prénom                           |                                                                     |            |
| Nom                              |                                                                     |            |
|                                  | s                                                                   | Suivant    |
|                                  |                                                                     |            |
|                                  |                                                                     |            |
|                                  |                                                                     |            |
|                                  |                                                                     |            |
| Conditions d'utilisat            | ion Confidentialité et cookies                                      |            |

- Écrire votre nom et votre prénom.
  - Ces informations permettent à vos contacts de vous trouver plus facilement. Si vous préférez, vous pouvez
  - écrire un pseudo à la place de vos informations.

puis cliquez sur « Suivant »

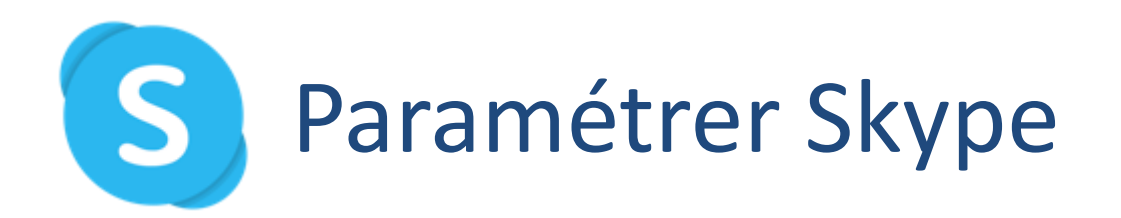

|                                                                                                    | Skype                                                                                                    |
|----------------------------------------------------------------------------------------------------|----------------------------------------------------------------------------------------------------|
|                                                                                                    | S                                                                                                    |
| Microso                                                                                                    | ft                                                                                                    |
| ← ())))) →                                                                                                    |                                                                                                    |
| Confirme                                                                                                    | er l'adresse e-mail                                                                                                    |
| Entrez le code<br>mail, vérifiez ve<br>réessayez.                                                                                                    | que nous avons envoyé à                                                                                                    |
| Entrez le code                                                                                                    | de sécurité                                                                                                    |
| <ul> <li>J'aimerais<br/>des offres<br/>Microsoft.</li> </ul>                                                                                                    | obtenir des informations, des conseils et concernant des produits et services                                                                                                    |
| Si vous sélectionn<br>confidentialité et le                                                                                                    | ez Suivant vous acceptez la Déclaration de<br>a Contrat de services Microsoft.                                                                                                    |
| Toutes les informa<br>par Microsoft pour<br>connecter aux pro<br>seront associées à<br>votre expérience s<br>relatif à la publicité<br>personnaliser la pu<br>Conformément à l<br>d'accès et de rect | tions demandées sont obligatoires et seront utilisées<br>r créer votre compte et vous permettre de vous<br>duits et appareils Microsoft. Les données fournies<br>t votre compte afin de personnaliser et synchroniser<br>ur différents appareils. Sous réserve de votre choix<br>é, Microsoft utilisera également ces données pour<br>ublicité qui vous est adressée.<br>a loi Informatique et Libertés, vous disposez d'un droit<br>ification aux données personnelles vous concernant, |

 Skype vous envoie un code sur votre téléphone ou sur votre mail (selon votre choix initial) pour confirmer votre inscription.

> Tapez le code de sécurité reçu puis cliquez sur « Suivant »

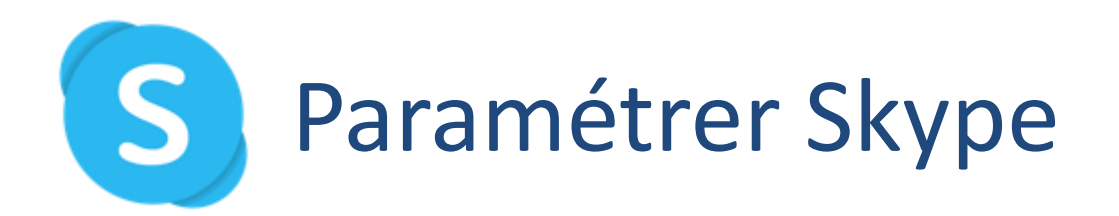

| 000                                           | Skype                                  |                          |  |
|-----------------------------------------------|----------------------------------------|--------------------------|--|
|                                               | S                                      |                          |  |
| Microso                                       | ft                                     |                          |  |
| <                                             |                                        |                          |  |
| Créer un                                      | compte                                 |                          |  |
| Avant cela, no<br>personne qui c<br>MO<br>334 | us voulons nous ass<br>prée un compte. | Nouveau<br>Fichier audio |  |
| Entrez les cara                               | ctères que vous voye                   | 9Z                       |  |
|                                               |                                        | Suivant                  |  |
|                                               |                                        |                          |  |
| Conditions d'utilise                          | ntion Confidentialité et               | cookies                  |  |

- 5. Pour prouver que vous n'êtes pas un robot, Skype affiche une série de lettres et de chiffres.
  - Si vous n'arrivez pas à les lire, cliquez sur « Nouveau » pour en générer une autre série.

Réécrivez ces caractères puis cliquez sur « Suivant »

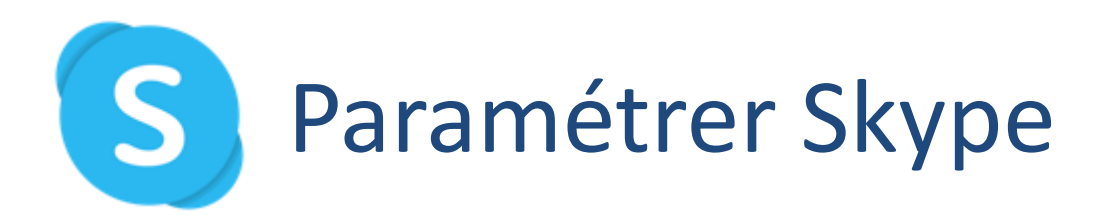

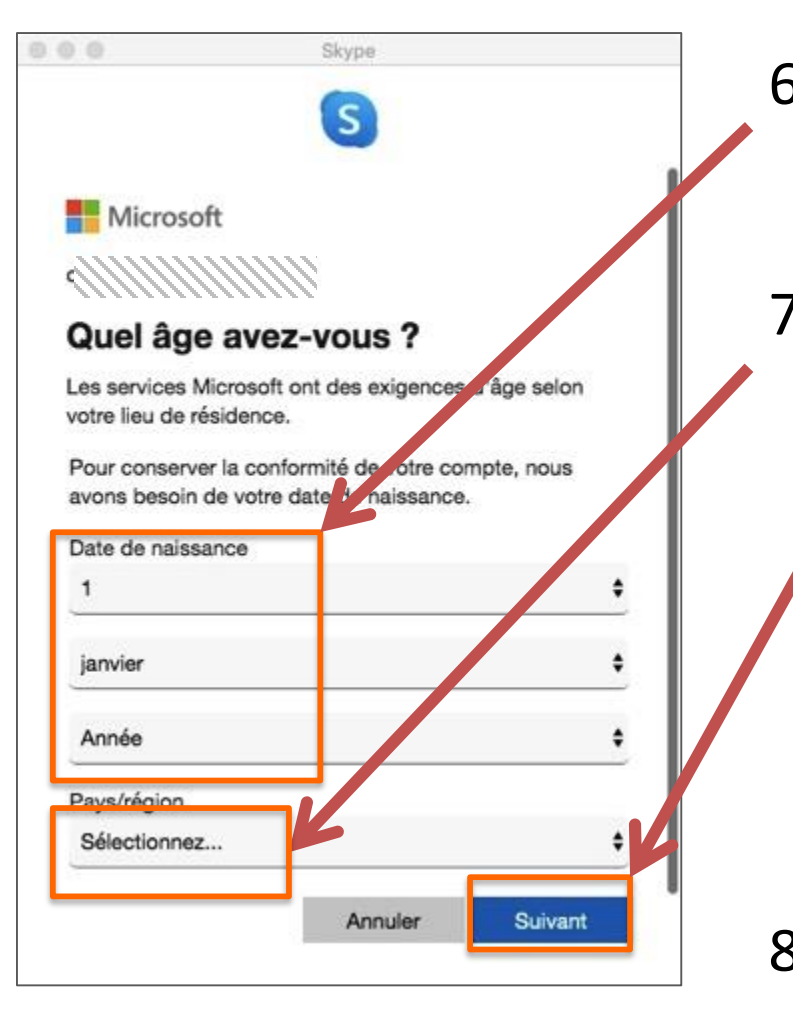

- Indiquez votre date de naissance avec les menus déroulants
- 7. Sélectionnez la France comme pays de résidence

puis cliquez sur « Suivant »

#### Confirmez votre âge

Vous avez sélectionné 27/2/1975 comme votre date de naissance.

Appuyez sur Suivant pour confirmer ou sur Précédent pour corriger.

Précédent Suivant

8. Confirmez ces informations en cliquant sur « Suivant »

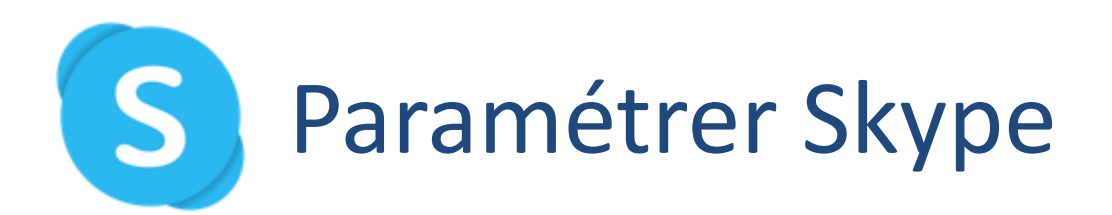

|                                                       | Skype                                                                                 |                                                         | 0  |
|-------------------------------------------------------|---------------------------------------------------------------------------------------|---------------------------------------------------------|----|
|                                                       |                                                                                       | Ignorer                                                 | 9. |
| Choisir                                               | votre avatar                                                                          |                                                         |    |
| Ajoutez une pho<br>davantage votre<br>toujours la mod | to qui vous représente pou<br>présentation à vos contac<br>fier sous Paramètres > Cor | ir personnaliser<br>ts. Vous pourrez<br>npte et profil. |    |
|                                                       | C C C C C C C C C C C C C C C C C C C                                                 |                                                         |    |
|                                                       | Charger une photo                                                                     |                                                         |    |
|                                                       | Ajouter une image                                                                     | ,                                                       |    |
| Vous pou                                              | /ez également glisser-dépo                                                            | ser une photo                                           |    |
|                                                       |                                                                                       |                                                         |    |
|                                                       | (                                                                                     | Continuer →                                             |    |
|                                                       |                                                                                       |                                                         |    |

 Vous pouvez ajouter une photo ou une image pour votre compte.

Cliquez sur

puis sélectionnez une photo dans votre album ou dans vos fichiers ou prenez-vous en photo.

puis cliquez sur « Continuer »

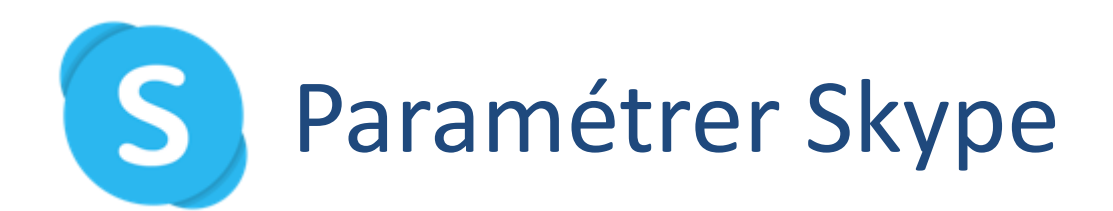

| 000                                                      | Skype                                                                                                    |
|----------------------------------------------------------|----------------------------------------------------------------------------------------------------|
| ←                                                        | Ignorer                                                                                                    |
| Testez                                                   | a vidéo                                                                                                    |
| Nous allons véri<br>fonctionne corre<br>ultérieurement d | lier que votre matériel est activé et qu'il<br>ctement. Vous pouvez toujours le modifier<br>ans Profil > Paramètres > Audio et vidéo. |
| VIDÉO                                                    |                                                                                                    |
| Caméra                                                   | Caméra FaceTime (intégrée) 🗠                                                                                                    |
| •                                                        |                                                                                                    |
|                                                          | Continuer →                                                                                                    |

10. Pour finir, vous devez vérifier que la vidéo fonctionne.

Si votre image apparaît,
 Cliquez sur « Continuer »

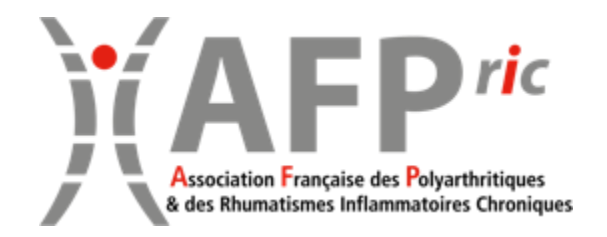

## SKYPE SKYPE Utilisation – ajout de contacts

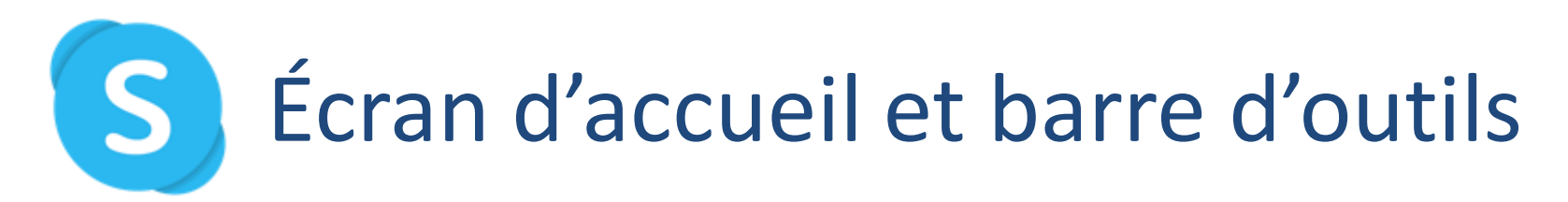

#### Sur téléphone

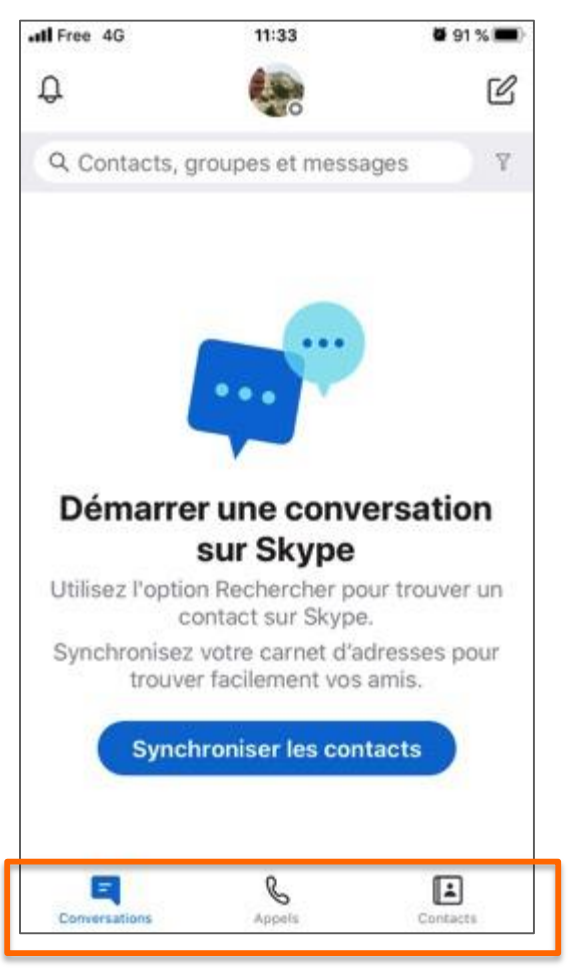

#### Sur ordinateur

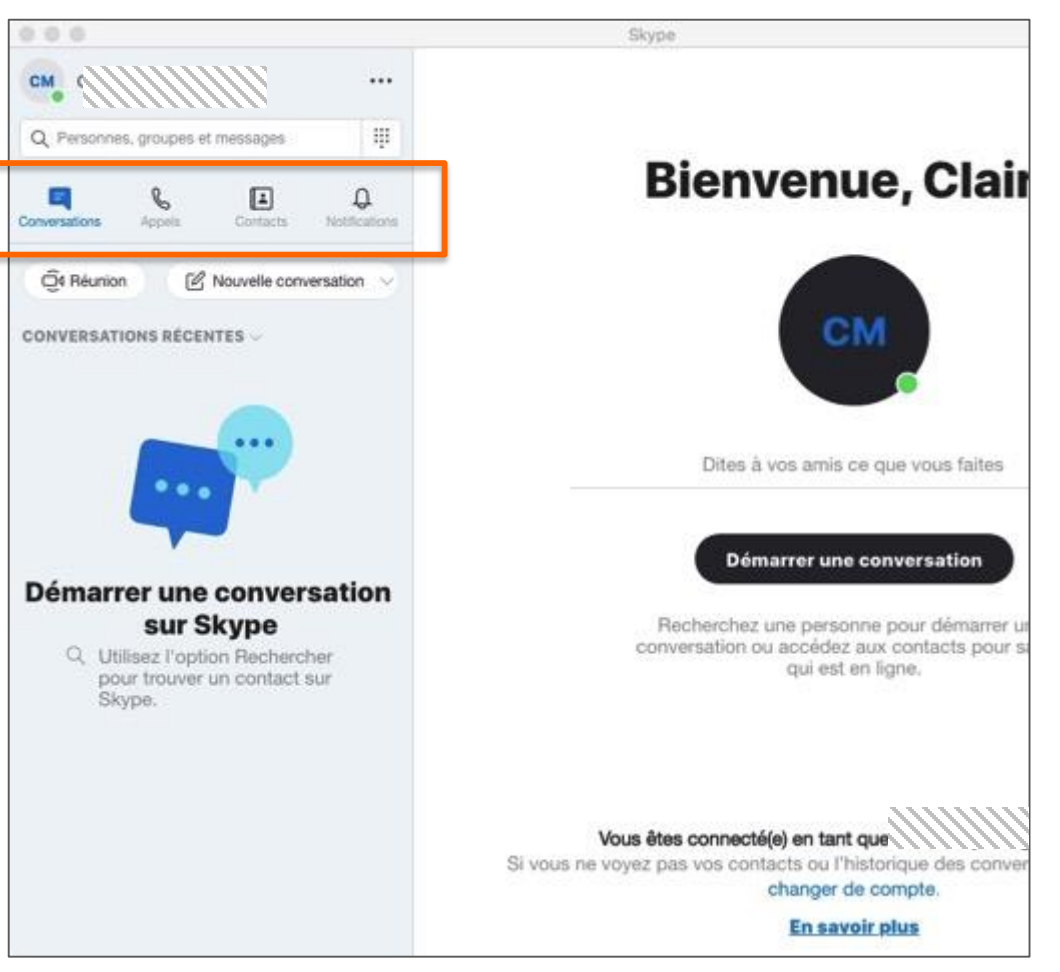

Avril 2020

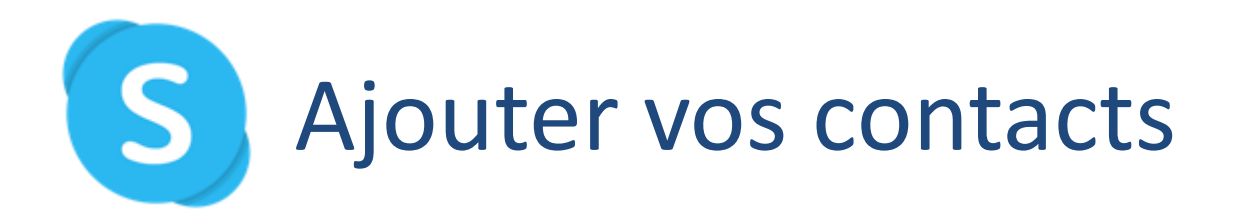

1. Ouvrez Skype en cliquant sur l'icône

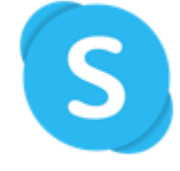

2. Cliquez sur « Contacts »

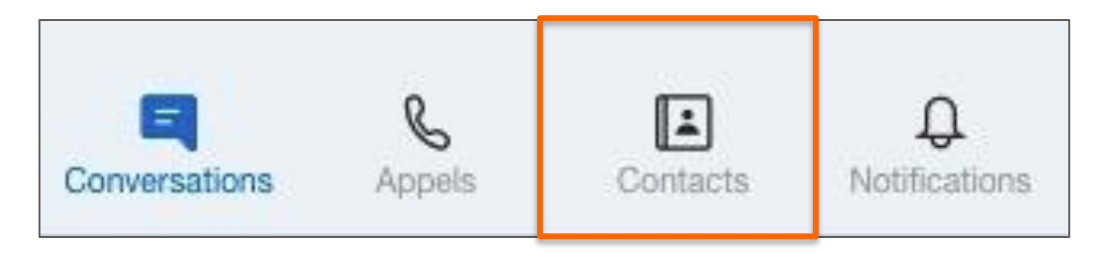

3. Cliquez sur ≗ Nouveau contact sur l'ordinateur ou sur ≗ sur votre Smartphone/IPhone

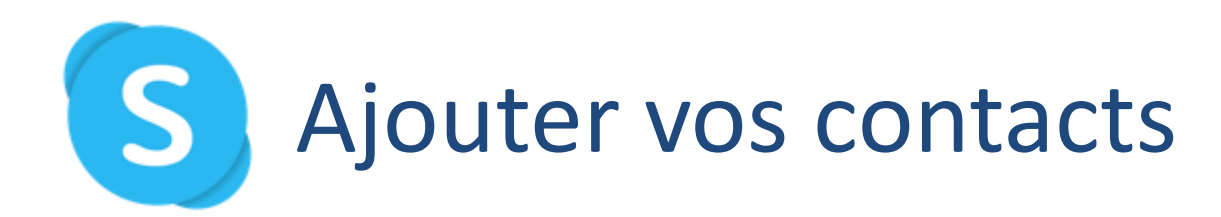

| teol           | nercher des personnes 🛛 🗙                                                                           |
|----------------|----------------------------------------------------------------------------------------------------|
|                |                                                                                                    |
| leche<br>dress | rchez des personnes à l'aide de leur pseudo Skype, numéro de téléphone,<br>e e-mail ou nom complet. |
| utre           | es méthodes d'ajout de contacts                                                                     |
| G              | Inviter sur Skype<br>Invitez vos amis sur Skype par SMS, par e-mail et bien plus encore.            |
| 6              | Ajouter un numéro de téléphone<br>Enregistrez un numéro pour vos contacts Skype.                    |
|                |                                                                                                    |
|                |                                                                                                    |
|                |                                                                                                    |
|                |                                                                                                    |
|                |                                                                                                    |

4. Recherchez votre contact par son nom, par son numéro de téléphone, par son adresse mail ou le cas échéant par son identifiant Skype (à demander à votre contact au préalable)

> Vous pouvez aussi les inviter en cliquant sur le lien correspondant

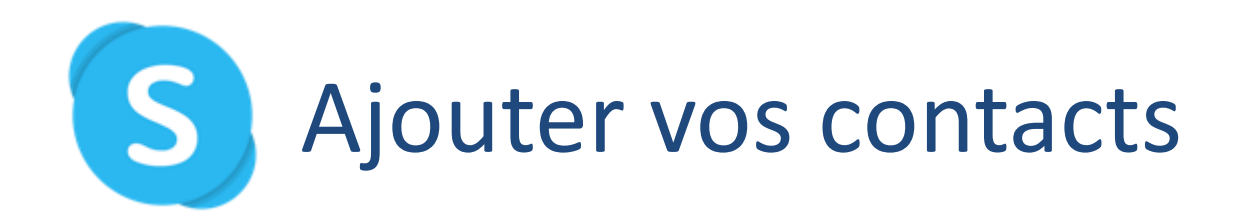

| ×         | Ajouter un autre contact |         |  |
|-----------|--------------------------|---------|--|
|           |                          | ×       |  |
| PLUS DE C | ONTACTS                  |         |  |
|           |                          | Ajouté  |  |
|           |                          | Ajouter |  |
|           |                          | PLUS    |  |
|           |                          |         |  |
|           |                          |         |  |
|           |                          |         |  |
|           |                          |         |  |
|           |                          |         |  |
|           |                          |         |  |

5. Une fois votre contact trouvé, cliquez sur le bouton « Ajouter »

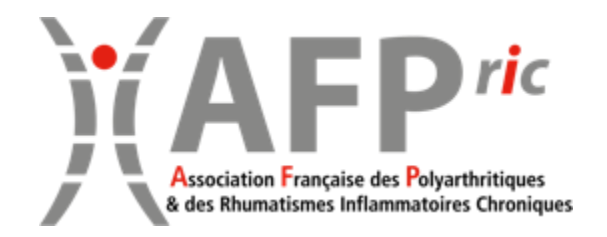

## SKYPE Envoi de messages à un contact

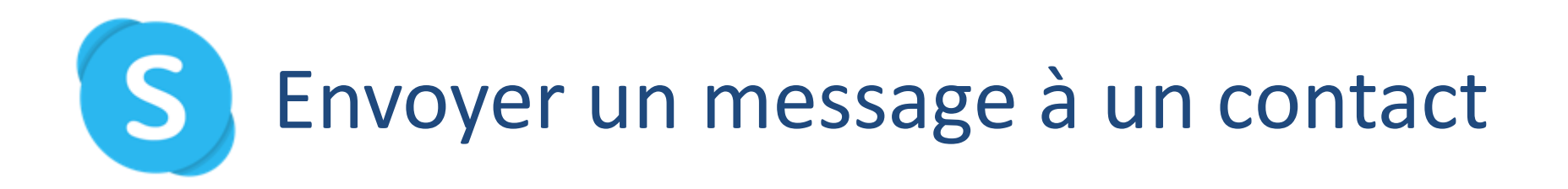

1. Ouvrez Skype en cliquant sur l'icône

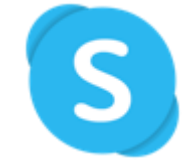

2. Cliquez sur « Conversations »

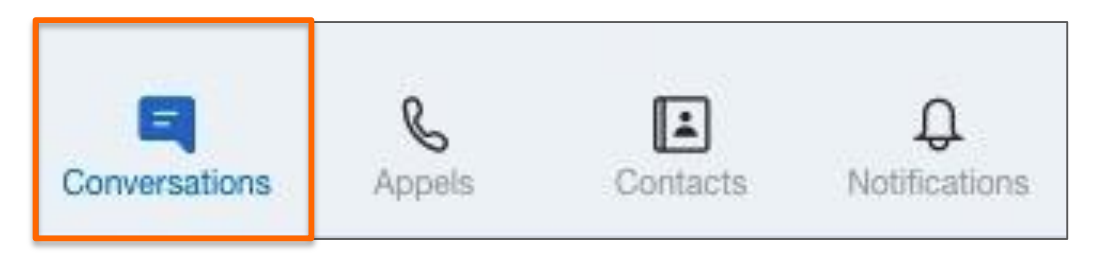

3. Sur l'ordinateur, cliquez sur 🗹 Nouvelle conversation puis choisir « Nouvelle conversation »

ou sur votre Smartphone/IPhone, cliquez sur 🗹

## S Envoyer un message à un contact

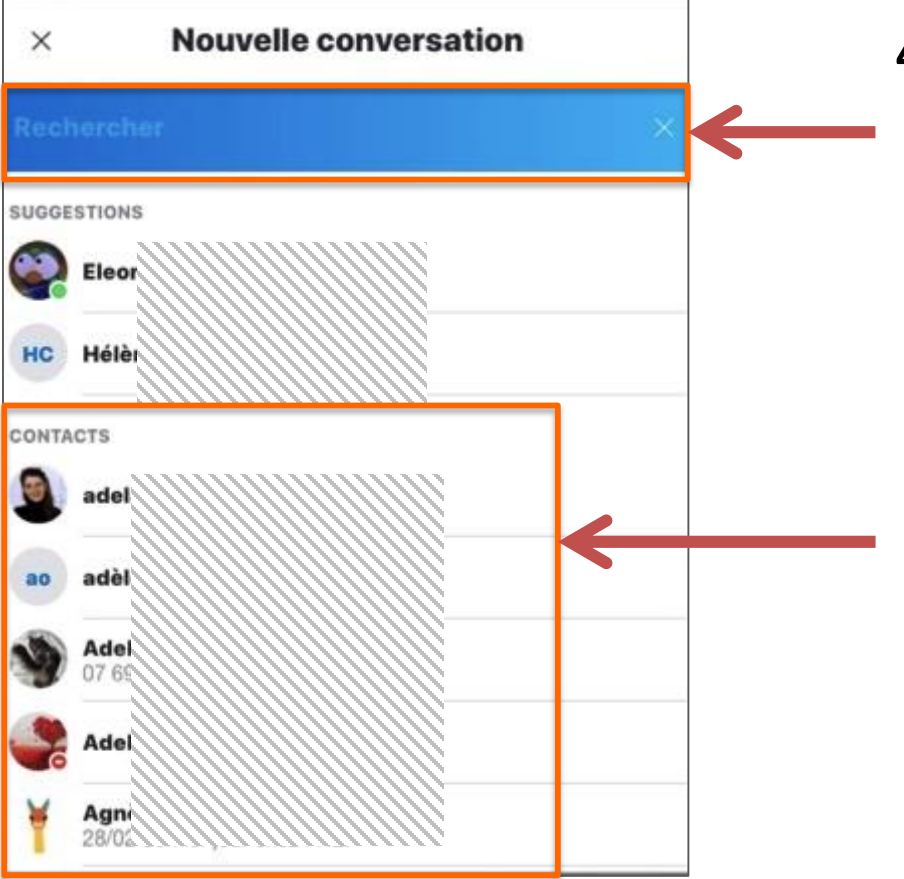

 Recherchez votre contact en tapant le nom de votre contact dans la barre de recherche

> ou faites défiler la liste de vos contacts et cliquez sur le contact souhaité.

## S Envoyer un message à un contact

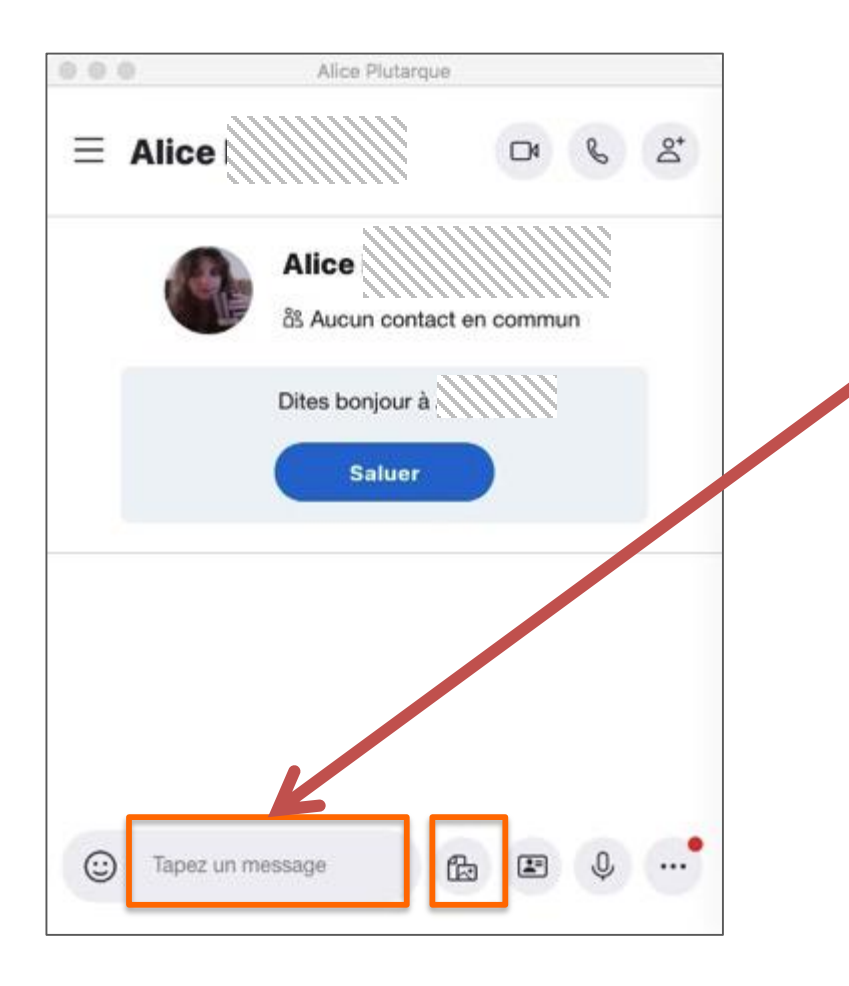

5. Écrivez votre message dans le cadre en bas de l'écran

> Vous pouvez ajouter des images ou des photos depuis vos albums ou de vos dossiers en cliquant sur 🔂

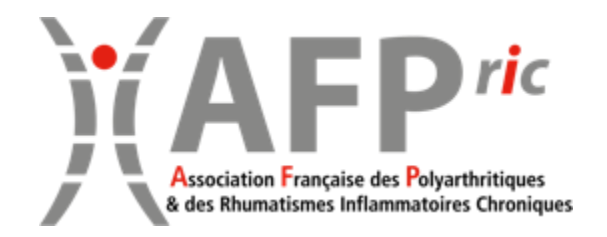

## SKYPE SKYPE Envoi de messages à un groupe

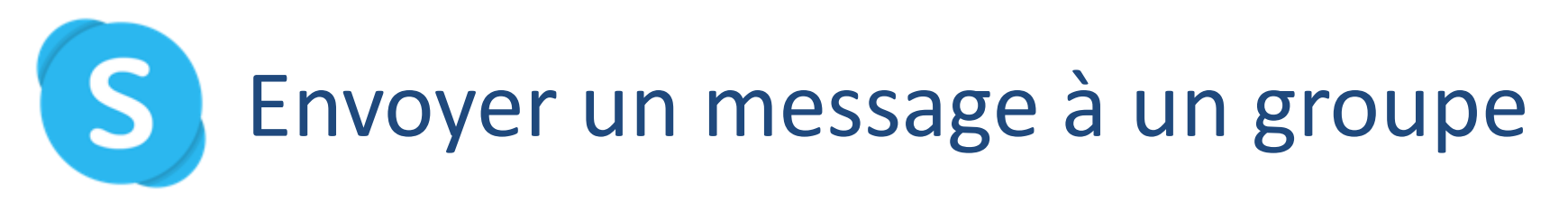

1. Ouvrez Skype en cliquant sur l'icône

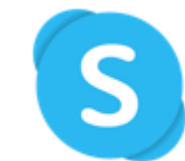

2. Cliquez sur « Conversations »

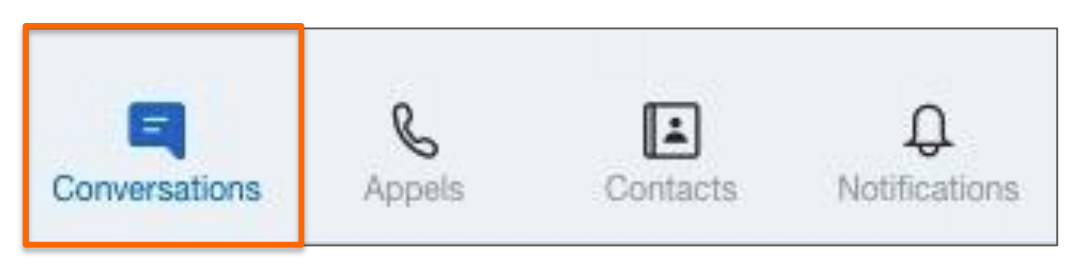

- 3. Sur l'ordinateur, cliquez sur 🗹 Nouvelle conversation sur votre Smartphone/IPhone, cliquez sur 🗹
- 4. puis choisir « Nouveau groupe » ou cliquez sur

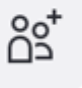

Nouveau groupe

## S Envoyer un message à un groupe

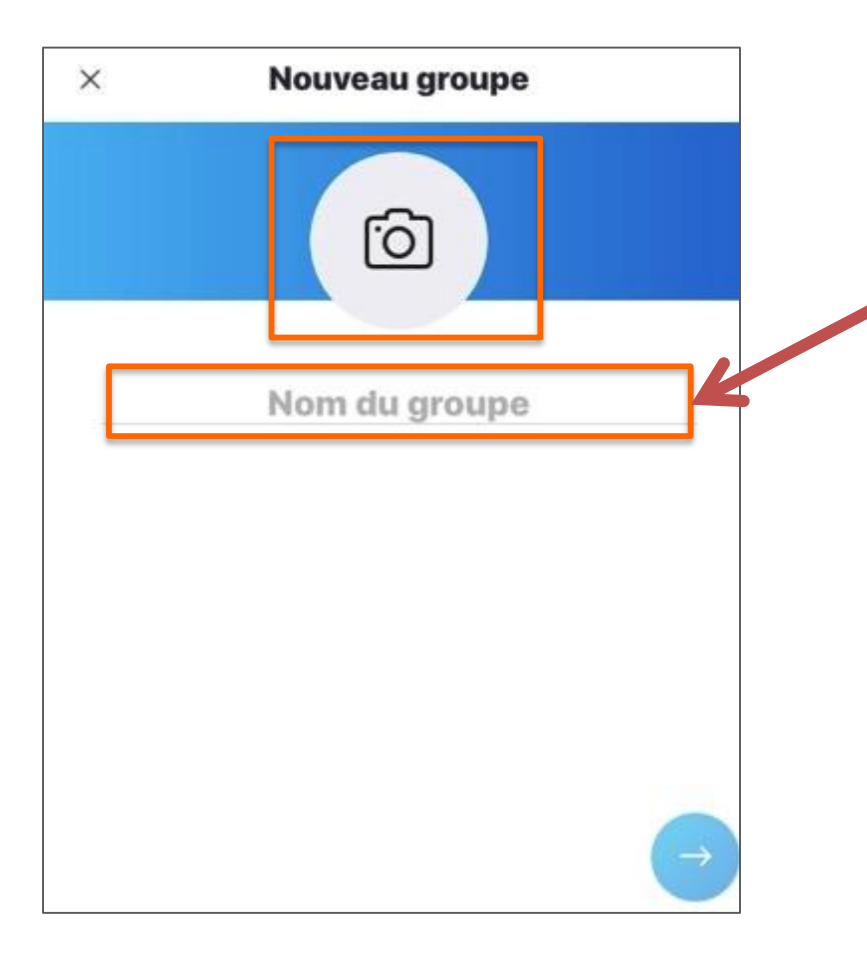

5. Donnez un nom à votre groupe

Vous pouvez ajouter une image pour illustrer votre groupe en cliquant sur

6. Puis cliquez sur 🗢

## S Envoyer un message à un contact

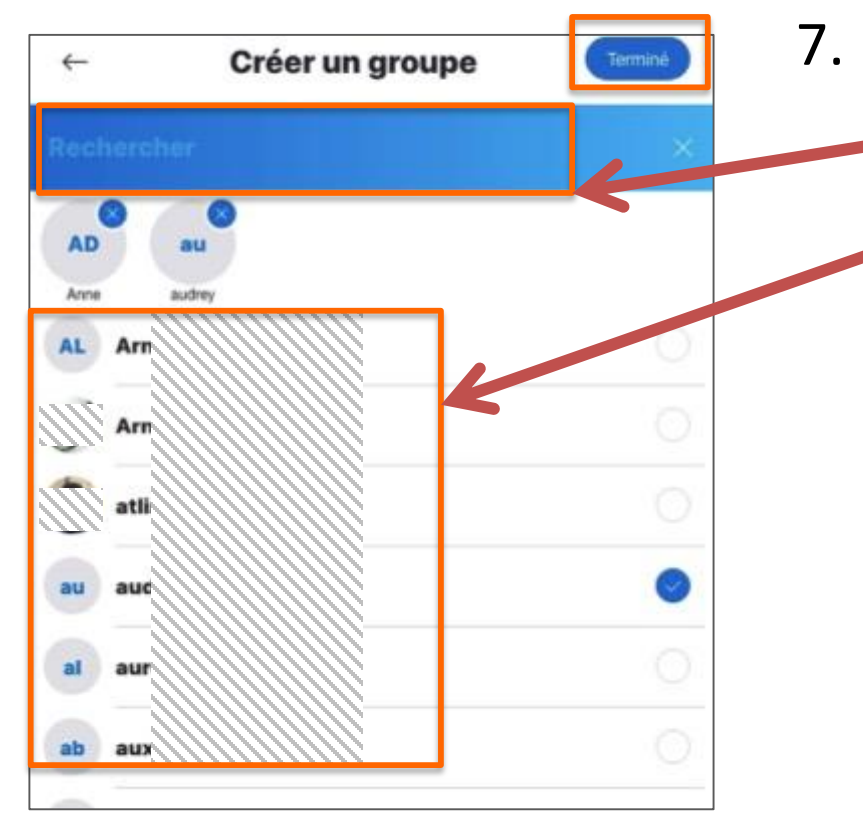

- Recherchez votre contact en tapant le nom de votre contact dans la barre de recherche ou faites défiler la liste de vos contacts et cliquez sur le contact souhaité.
  - un os s'ajoute à côté du nom et le contact s'affiche au-dessus de la liste.

En cas d'erreur, cliquez sur 🤇 contact.

8. Cliquez sur « Terminé »

du

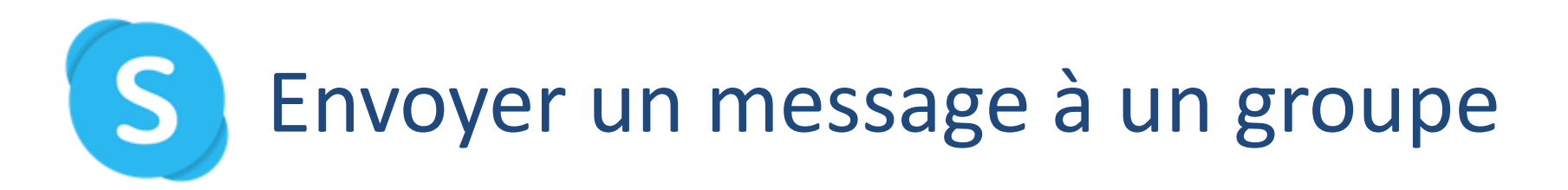

|   | Contract Test                                              |
|---|------------------------------------------------------------|
| = | Test<br>2 par   ⊡ Galerie   Q Rechercher                   |
|   |                                                            |
|   | Aujourd'hui                                                |
|   | //////la rendu l'historique des conversations visible pour |
|   | tout le monde                                              |
|   |                                                            |
|   | IIIIIV a renommé la conversation en « 7 st »               |
|   | Ill la ajouté la sate conversation                         |
|   | Inviter d'ar res contacts                                  |
|   | initial of a disconducts                                   |
|   |                                                            |
| 0 | Tapez un message 🛛 🔂 🗷 🔍 …                                 |
|   |                                                            |

5. Écrivez votre message dans le cadre en bas de l'écran

> Vous pouvez ajouter des images ou des photos depuis vos albums ou de vos dossiers en cliquant sur 🔂

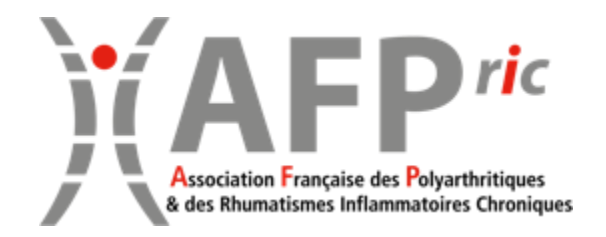

# SKYPE SKYPE Appel audio et vidéo

### S Appeler un contact ou un groupe

2

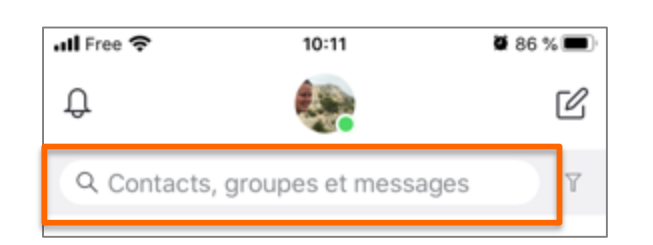

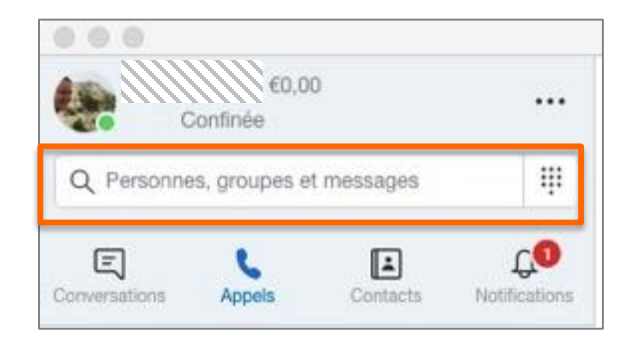

- 1. Ouvrez Skype en cliquant sur
  - Recherchez votre contact ou le groupe dans la barre de recherche en haut de l'écran du Smartphone ou en haut à droite de l'écran de

l'ordinateur.

Ou recherchez le contact ou le groupe en faisant défiler la liste.

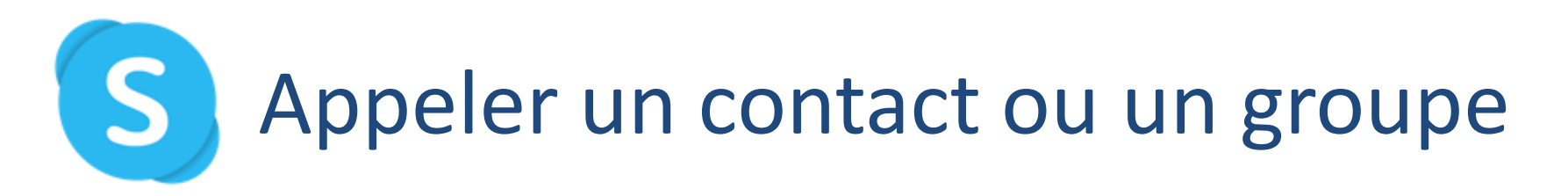

| Alice Pluta  | arque      |                 |                 |                 |                 |
|--------------|------------|-----------------|-----------------|-----------------|-----------------|
|              | [          | 04              | B               | ot<br>Do        |                 |
| A(           | ntact en d | commu           | n               |                 |                 |
| Dites bonjou | r à\///    |                 |                 |                 |                 |
|              |            |                 |                 |                 |                 |
|              |            |                 |                 |                 |                 |
| n message    | ß          | 1               | ,0,             | •               |                 |
|              | Alice Plut | Alice Plutarque | Alice Plutarque | Alice Plutarque | Alice Plutarque |

3. Pour un appel audio, cliquez sur 😮

Pour un appel vidéo, cliquez sur

 Raccrochez à la fin de l'appel